### Инструкция

# по заполнению данных о деятельности преподавателей КГТУ в «Системе поддержки и обработки результатов проведения рейтинга среди ППС КГТУ»

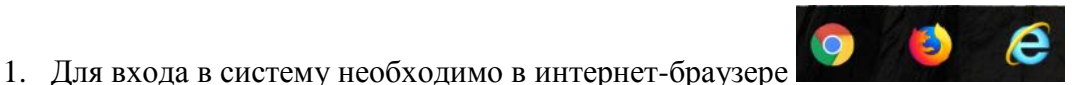

(Internet Explorer 7 и выше, Google Chrome, Mozila Firefox, Opera) набрать адрес для входа: 192.168.11.218

Примечание. Система работает только в локальной сети КГТУ

 Чтобы войти в систему необходимо ввести логин (Фамилия.Имя на латинице) и пароль (по умолчанию первичный пароль-123). Логины вы можете узнать на главной странице нажав на кнопку «Узнать логин». Далее вы должны скопировать свой логин и вставить в текстовое поле «Логин», ввести «Пароль» (находятся в правом верхнем углу) и нажать на кнопку «Войти».

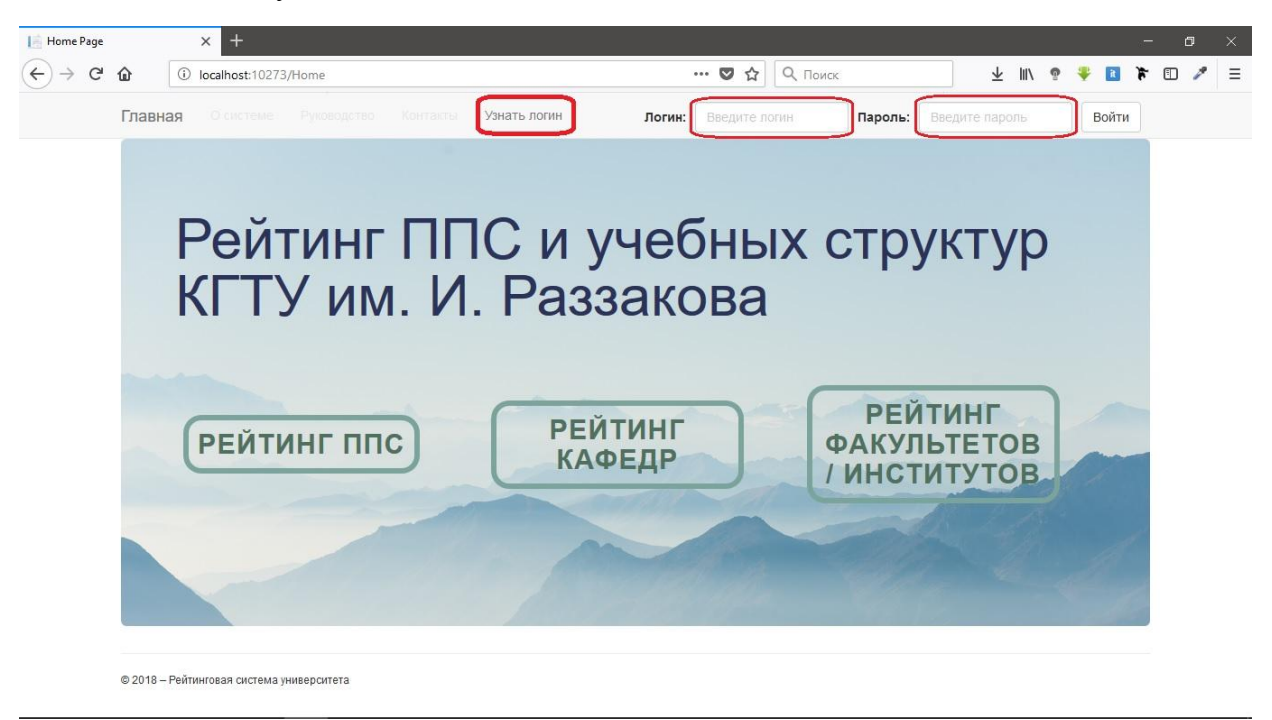

После входа в систему необходимо придумать новый пароль для своей учетной записи, затем ввести его в поле «Новый пароль» и в «Подтвердите пароль:» и нажать на кнопку «Сохранить».

Пожалуйста, придумайте новый пароль для безопасности

| Логин:              | abdieva.damira |  |
|---------------------|----------------|--|
| Новый пароль:       |                |  |
| Подтвердите пароль: |                |  |
|                     | Сохранить      |  |

3. Далее последовательно заполните анкетные данные

| ΦΝΟ                 | Аалыев Нурсултан Нурдинбекович | Заполнить рейтинго |
|---------------------|--------------------------------|--------------------|
| Факультет           | ЭФ                             | Посмотреть оценки  |
| Кафедра             | Философия и социальные науки   |                    |
| Должность           | Профессор                      |                    |
| ш                   | татный                         |                    |
| о совместите        | эльству                        |                    |
| таж работы          | 20                             |                    |
| в КГТУ(в<br>годах): |                                |                    |

После заполнения своих данных перейдите к заполнению рейтингового листа. Для этого после нажатия на кнопку «Заполнить рейтинговый лист» перед вами появятся меню как показано ниже. Рейтинговый лист заполнять, желательно, последовательно по блокам: Б1, Б2, Б3, Б4, Б5 за текущий учебный год с 1 июня 2017г. по 30 мая 2018 г. В меню выберите один из блоков для заполнения, после завершения нажать кнопку «закончить», и вы снова перейдете в меню «Рейтинговый лист».

Примечание: Необходимо заполнить все блоки, по критериям, которые соответствуют вашей деятельности за текущий год.

| Главная О системе | Руководство Контакты                                                                | Страничка кафедры       | Моя страничка    | Выйти |
|-------------------|-------------------------------------------------------------------------------------|-------------------------|------------------|-------|
| Просим заполни    | Рейтинговый лист<br>ть блоки рейтингового листа ППС и внести данные за текущий учеб | 5ный год (с 1-июня 201) | 7г. по 30-мая 20 | 18г.) |
|                   | Б-1) Квалификационные характеристики                                                |                         |                  |       |
|                   | Б-2) Учебная работа                                                                 |                         |                  |       |
|                   | Б-3) Учебно-методическая работа                                                     |                         |                  |       |
|                   | Б-4) Научно-исследовательская и научно-организационная деятел                       | іьность                 |                  |       |
|                   | Б-5) Воспитательная и общественно-организационная работа                            |                         |                  |       |
|                   | Посмотреть итоговые оценки                                                          |                         |                  |       |

4. Далее перед Вами откроется окно выбранного блока, как показано на рисунке ниже: необходимо поставить галочку напротив соответствующего оценого показателя . Если оценочный показатель носит количественный характер, то в соответствующем поле «Количество» указать необходимую цифру, и загрузить подтверждающий(ие) документ(ы), нажав на кнопку «Добавить документ». После этого перейти к следующему критерию, нажав на кнопку «Следующий», одновременно введенные данные по этому критерию сохраняются.

Примечание: 1.В каждом критерии возможно выбрать несколько показателей критерия. 2.Если Вы не успели завершить( или необходимо экстренно выйти со страницы) заполнения критерия нажмите кнопку «Сохранить» и продолжите в другое время.

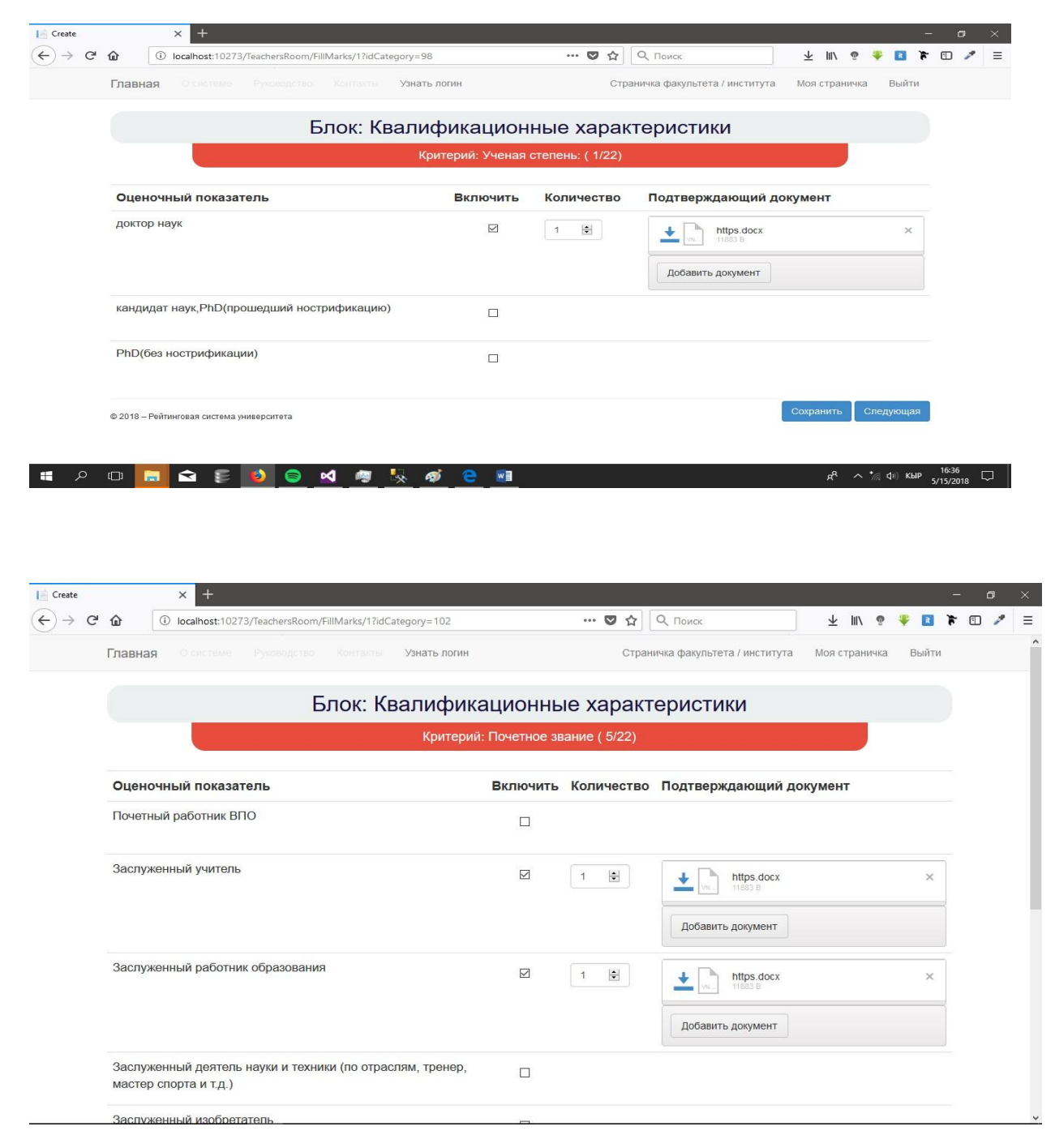

После заполнения всех критериев выбранного блока у вас появится кнопка «Закончить», нажав на которую, сохраняется информация последнего критерия и далее перед Вами откроется страница «Рейтинговый лист» с перечнем блоков для дальнейшего их заполнения.

| 📄 Create |            | × +                                  |                                  |                           |                |                                 |            |       |                              |                     |       |      |        | <i></i> | ٥ | >   |
|----------|------------|--------------------------------------|----------------------------------|---------------------------|----------------|---------------------------------|------------|-------|------------------------------|---------------------|-------|------|--------|---------|---|-----|
| €) → C'  | ۵          | i localhost:102                      | 73/TeachersRoom/Fil              | llMarks/2?idCa            | itegory=124    |                                 | 🛛 t        | 2     | Q. Поиск                     | $\underline{\star}$ | ١II\  | e d  |        | ¥       | 1 | * : |
|          | Глав       | вная Осистеме                        |                                  |                           | Узнать ло      | огин                            | Ċ          | Стран | ничка факультета / института | Моя                 | стран | ичка | Вый    | ти      |   |     |
|          |            |                                      |                                  |                           | Бло            | ок: Учебная                     | а работ    | га    |                              |                     |       |      |        |         |   |     |
|          |            |                                      | Критерий: Чте                    | ние лекций                | й и провед     | ение занятий (кр<br>языке ( 5/5 | оме языков | зых , | дисциплин) на иностран       | ном                 |       |      |        |         |   |     |
|          | 0          |                                      | 070.51                           |                           |                | Pressure                        | Колицор    |       |                              |                     | -     |      |        |         |   |     |
|          | ОЦ         | еночный показ                        | атель                            |                           |                | включить                        | количес    | TBO   | Подтверждающии до            | кумен               | IT.   |      |        |         |   |     |
|          | Чте<br>дис | ние лекций и про<br>циплин) на иност | ведение заняти<br>ранном языке п | й (кроме яз<br>о дисципли | ыковых<br>інам |                                 |            |       |                              |                     |       |      |        |         |   |     |
|          | © 2018     | 8 — Рейтинговая систем:              | а университета                   |                           |                |                                 |            |       | Предыдущая                   | Coxp                | анить | , 3  | акончи | ть      |   |     |

5. Для того чтобы посмотреть свои баллы по блокам, необходимо зайти «Моя страничка» в правом верхнем углу, далее откроется меню « Анкетные данные» и нажмите на кнопку «Посмотреть оценки». Либо вы можете зайти на страницу «Рейтинговый лист» и нажать на кнопку «Посмотреть итоговые баллы».

Перед вами откроется окно как показано на рисунке ниже. Здесь вы можете посмотреть свой общий рейтинг или рейтинг по блокам. Для просмотра рейтинга по блокам, нажмите на кнопку «Б-1» и перед вами откроется сумма баллов за текущий блок и т.д для остальных блоков.

Примечание: При загрузке подтверждающего документа оценочного показателя, должен появится статус «на обработке» и будет сохранен до проверки документов экспертной комиссией. Будет также высвечено ожидаемое количество баллов. После контроля пдтвержденных документов экспертной комиссией, статус будет заменен на «Подтвержден» или «Отклонен» и оответствующее подтвержденное количество баллов.

| варительный просмотр 🕞 🗙 🕂                     |                     |                |               |                    |                  |                   |                         |       | _    |        |     |   | 5 | $\times$ |
|------------------------------------------------|---------------------|----------------|---------------|--------------------|------------------|-------------------|-------------------------|-------|------|--------|-----|---|---|----------|
| C 10 localhost:10273/TeachersRoom              | ı/ShowMarks/1       |                |               | 🖸                  | С Поиск          |                   | $\overline{\mathbf{A}}$ | 111   | Ģ    | Ŧ      | 3 7 | • | 1 |          |
| Главная Осистеме Руководство                   | Контакты Уз         | нать логин     |               |                    | C                | граничка кафедры  | Моя с                   | трани | чка  | Вый    | ăти |   |   |          |
| Препода                                        | ватель:             | Ито<br>Аалі    | говы<br>ыев І | е оценн<br>Нурсулт | ки<br>ган Нур    | динбеко           | вич                     | ł     |      |        |     |   |   |          |
| Б-1) Квалификационные                          | е характеристики    |                |               |                    |                  | Общий балл ка     | федр                    | ы     |      |        |     |   |   |          |
| Б-3) Учебно-методич                            | еская работа        |                |               |                    |                  | По всем бло       | окам                    | По те | куще | эму бл | оку |   |   |          |
| Б-4) Научно-исследовательская и научно         | о-организационная д | цеятельнос     | ть            |                    | Ожидаемый балл   | 120               |                         | 120   |      |        |     |   |   |          |
| Б-5) Воспитательная и общественно-             | организационная ра  | бота– 10б      |               |                    | Подтвержденный   | балл 0            |                         | 0     |      |        | _   |   |   |          |
| Ученая степень:<br>Оценочный показатель        | Количество          | Балл<br>за ед. | Общий<br>балл | Документы          |                  | Дата              | Ста                     | атус  |      |        |     |   |   |          |
| кандидат наук, PhD(прошедший<br>нострификацию) | 1                   | 20             | 20            |                    | 20180<br>129 B   | 5/13/2018 0:00:00 | Ha                      | oõpaõ | отке |        |     |   |   |          |
| доктор наук                                    | 1                   | 30             | 30            |                    | 5_20180<br>709 B | 5/14/2018 0:00:00 | Ha                      | обраб | отке |        |     |   |   |          |

Примечания: без подтверждающего документа ваши баллы не будут засчитаны экспертной комиссией.

#### Инструкция

# по заполнению данных о деятельности кафедр КГТУ в «Системе поддержки и обработки результатов проведения рейтинга среди ППС КГТУ»

1. Для входа в систему необходимо в интернет-браузере

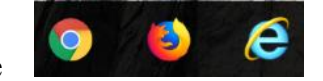

(Internet Explorer 7 и выше, Google Chrome, Mozila Firefox, Opera) набрать адрес для входа: **192.168.11.218** 

Примечание. 1. Система работает только в локальной сети КГТУ.

2.Заполнение рейтинга кафедры доступно только заведующему кафедрой.

2. Чтобы войти в систему необходимо вести логин (Фамилия.Имя на латинице) и пароль (по умолчанию первичный пароль-123). Логины вы можете узнать на главной странице нажав на кнопку «Узнать логин». Далее вы должны скопировать свой логин и вставить в текстовое поле «Логин», ввести «Пароль» (находятся правом верхнем углу) и нажать кнопку «Войти».

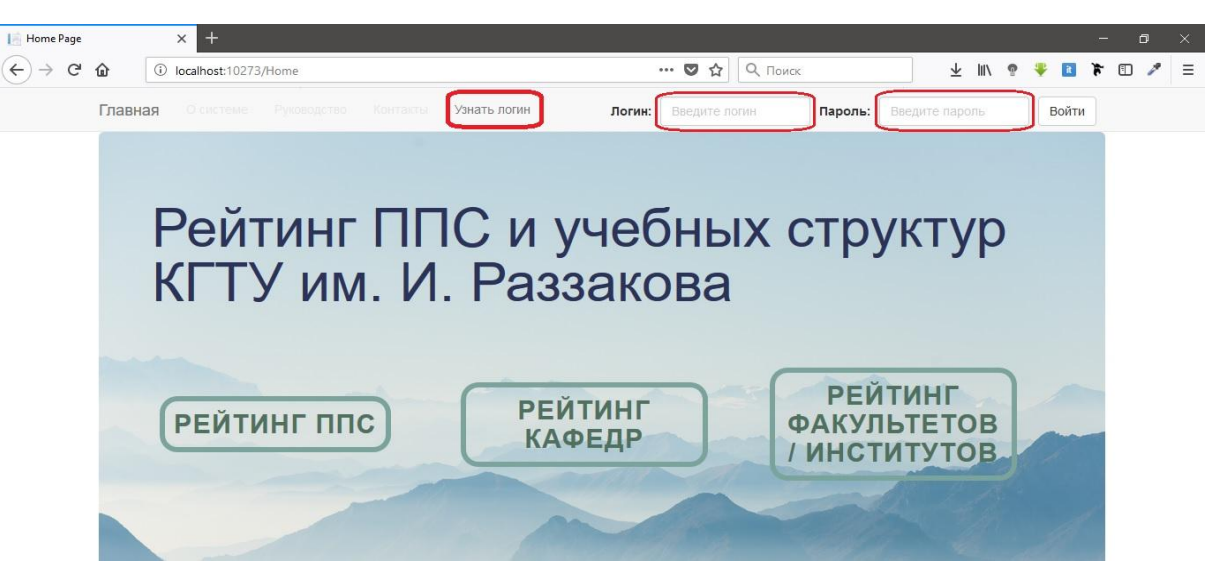

3. После входа в систему у Заведущего кафедрой появится дополнительная кнопка в правом верхнем углу "Страничка кафедры» как показано на рисунке ниже.

Примечание: «Страничка кафедры» заполняется заведующим кафедрой.

| Главная      | системе Руководство Контакты   | Страничка кафедры | Моя страничка  | Выйти |
|--------------|--------------------------------|-------------------|----------------|-------|
| Анкетные дан | ные                            |                   |                |       |
| ΦΝΟ          | Аалыев Нурсултан Нурдинбекович | Заполнить р       | ейтинговый лис | т     |
| Факультет    | Эф                             |                   |                |       |
| Кафедра      | Философия и социальные науки   | Посмотреть        | уценки         |       |
| Должность    | Профессор                      |                   |                |       |

4. Для того чтобы заполнить рейтинговый лист нажмите на кнопку «Заполнить рейтинговый лист» и перед Вами откроется меню как показано на рис ниже. Рейтинговый лист заполнять желательно последовательно по блокам: Б1, Б2, Б3, Б4, Б5 за текущий учебный год с 1 июня 2017г- по 30 мая 2018 г. В этом меню выберите один из блоков для заполнения, после завершения нажать кнопку закончить, и вы снова перейдете в меню «Рейтинговый лист».

Примечание: Необходимо заполнить все блоки, по критериям, которые соответствует деятельности кафедры за текущий год.

5. Далее откроется окно выбранного блока, как показано на рисунке ниже:

#### Рейтинговый кафедры

Просим заполнить блоки рейтингового листа и внести данные за текущий учебный год (с 1-июня 2017г. по 30-мая 2018г.)

| Б-1) Квалификационные характеристики                                                                  |
|----------------------------------------------------------------------------------------------------|
| Б-2) Учебная работа и качество студентов                                                              |
| Б-3) Учебно-методическая работа                                                                       |
| Б-4) Научно-исследовательская, творческая, научно-организационная работа и инновационная деятельность |
| Б-5) Воспитательная и общественно-организационная работа                                              |
| Посмотреть итоговые оценки                                                                            |

необходимо поставить галочку напротив соответствующего оценочго критерия . Если критерий носит количественный характер, то в соответствующем поле «Количество» указать необходимую цифру, и загрузить подтверждающий(ие) документ(ы), нажав на кнопку «Добавить документ». После этого перейти к следующему критерию, нажав на кнопку «Следующий» при этом введенные данные этого критерия сохраняются.

Примечание: 1.В каждом критерии возможно выбрать несколько оценочных показателей критерия. 2.Если Вы не успели завершить( или необходимо экстренно выйти со страницы) заполнения критерия нажмите кнопку «Сохранить» и продолжите в другое время.

| С <ul> <li>                  Составляет: 10273/КаfedraPanel/СтеаteКаfedra/1</li></ul>                                                                                                    | <u>⊥</u> Ш\ 🤋 🏶 🖬 🕅<br>а кафедры Моя страничка Выйти<br>1<br>: ( 1/12) |
|----------------------------------------------------------------------------------------------------|------------------------------------------------------------------------|
| Стравная О системе Руководство Контакти Уанать логин Странична<br>Блок: Квалификационные характеристики<br>Критерий: Доля штатных сотрудников от общего количества ППС кафедры:<br>Оценочный доказатель Включить Количество Полтвержла | а кафедры Моя страничка Выйти<br>1<br>: ( 1/12)                        |
| Блок: Квалификационные характеристики<br>критерий: Доля штатных сотрудников от общего количества ППС кафедры:<br>Оценочный доказатель Включить Количество Полтвержла                                                                   | 1<br>: ( 1/12)                                                         |
| Критерий: Доля штатных сотрудников от общего количества ППС кафедры:<br>Оценочный показатель Включить Количество Полтвержла                                                                                                    | : ( 1/12)                                                              |
| Оценочный показатель Включить Количество Полтвержда                                                                                                    |                                                                        |
|                                                                                                    | ющий документ                                                          |
| 60% и более 🛛 1 👻                                                                                                    | G_20180214_150034.jpg ×                                                |
| Добавить до                                                                                                    | кумент                                                                 |
| менее 60%                                                                                                    |                                                                        |

После заполнения всех критериев выбранного блока у вас появится кнопка «Закончить», нажав на на которую, сохраняется информация последнего критерия и далее откроется страница «Рейтинговый лист кафедры» с перечнем блоков для дальнейшего их заполнения.

6. Для того чтобы посмотреть кафедральные баллы по блокам, необходимо зайти «Моя страничка» в правом верхнем углу, далее откроется меню « Анкетные данные» и нажмите на

кнопку «Посмотреть оценки». Либо вы можете зайти на страницу «Рейтинговый лист кафедры» и нажать на кнопку «Посмотреть итоговые баллы»

Перед Вами откроется окно «Итоговые оценки» как показано на рисунке ниже. Здесь вы можете посмотреть общий рейтинг кафедры или рейтинг по блокам. Для просмотра рейтинга по блокам, нажмите на кнопку «Б-1» и откроется сумма баллов за текущий блок и т.д для остальных блоков.

Примечание: При загрузке подтверждающего документа оценочного показателя, должен появится статус «на обработке». После контроля подтверждающих документов экспертной комиссией статус будет заменен на «Подтвержден» или «Отклонен». Последний статус используется, если документы подтверждающие критерий, комиссия посчитает не объективными (сфальсифицированным.) Ожидаемое количество баллов может быть также изменено.

| ShowMarks |     |                                                                                                    | × +                      |                              |                            |                     |                           |                   |                                  |                   |                         |         |       |   |   | ٥ | × |
|-----------|-----|----------------------------------------------------------------------------------------------------|--------------------------|------------------------------|----------------------------|---------------------|---------------------------|-------------------|----------------------------------|-------------------|-------------------------|---------|-------|---|---|---|---|
| ) → C'    | ŵ   | (i)                                                                                                    | localhost:1027           | /3/KafedraPanel/9            | howMarks/1                 |                     |                           | 6                 | <b>7</b> ☆                       | Q, Поиск          | $\overline{\mathbf{A}}$ | III\ 9  | ÷     | 8 | * | • | Ξ |
|           | Гла | Главная Осистема Руководство Контакты Узнать логии                                                                                                    |                          |                              |                            |                     |                           |                   | Страничка кафедры                | Моя ст            | граничк                 | а       | Выйти |   |   | ^ |   |
|           |     |                                                                                                    |                          | Каф                          | едра: ⊄                    | Ито<br>Оллос        | говы<br>офия              | е оцен<br>я и соц | ки<br>иал                        | ъные науки        |                         |         |       |   |   |   |   |
|           |     | Б-1) Квалификационные характеристики<br>Б-2) Учебная работа и качество студентов                                                                                  |                          |                              |                            |                     |                           |                   |                                  | Общий балл н      | афедри                  | al.     |       |   | 1 |   |   |
|           | -   | Б-3) Учебно-методическая работа                                                                                                    |                          |                              |                            |                     |                           |                   | По всем блокам По текущему блоку |                   |                         |         |       |   |   |   |   |
|           |     | Б-4) Научно-исследовательская, творческая, научно-организационная работа и<br>инновационная деятельность Б-5) Воспитательная и общественно-организационная работа |                          |                              |                            |                     |                           |                   | Ожида                            | аемый балл 190    |                         | 190     |       |   |   |   |   |
|           |     |                                                                                                    |                          |                              |                            |                     |                           |                   | Подтв                            | ержденный балл 0  | (                       | )       |       | _ |   |   |   |
|           | 01  | Доля<br>ценочн                                                                                                    | штатных со<br>ый показат | отрудников от<br><b>тель</b> | г общего коли<br>Количеств | чества ПП<br>ю Балл | С кафедр<br>Общий<br>балл | ы:<br>Документы   | 1                                | Дата              | Ста                     | тус     |       |   |   |   |   |
|           | 604 | % и боле                                                                                                    | e                        |                              | 1                          | за ед.<br>20        | 20                        | 100 IM            | G_2018                           | 5/14/2018 0:00:00 | Ha o                    | бработі | ке    |   |   |   |   |

7. Для того чтобы посмотреть результаты рейтинга преподавателей по кафедре, необходимо зайти «Моя страничка» в правом верхнем углу, далее откроется меню «Анкетные данные» и будут показаны результаты рейтинга ППС кафедры.Также вы здесь можете посмотреть страницу преподавателей (выбрав из списка) и нажав на его ФИО - откроется страница соответствующего преподавателя с баллами как показано ниже.

| Главная о                                   | системе Руководство Контакты         |     |     |     | Страничка кас | федры Мо                 | я страничка       | Выйти |
|---------------------------------------------|--------------------------------------|-----|-----|-----|---------------|--------------------------|-------------------|-------|
| Анкетные дан                                | ные                                  |     |     |     |               |                          |                   |       |
| Наименование<br>Сокращенное<br>наименование | Философия и социальные науки<br>ФиСН |     |     |     | Запол         | нить рейти<br>преть оцен | нговый лист<br>КИ |       |
| Факультет                                   | ЭФ                                   |     |     |     |               |                          |                   |       |
| Выпускающий                                 |                                      |     |     |     |               |                          |                   |       |
| Заведующий<br>кафедрой                      | Аалыөв Нурсултан Нурдинбекович       |     |     |     |               |                          |                   |       |
| ФИО                                         |                                      | Б-1 | Б-2 | Б-3 | Б-4           | Б-5                      | Итого             |       |
| Аалыев Нурсу                                | лтан Нурдинбекович                   | 70  | 10  | 0   | 0             | 0                        | 80                |       |
| Абакирова Эл                                | иза Майрамбековна                    | 40  | 10  | 0   | 0             | 0                        | 50                |       |

8. Далее откроется страница преподавателя с оценками как показано ниже на рис. Здесь Вы можете проверить правильность заполнения рейтинга преподавателя И соответствие подтверждающего документа скачав его к себе на рабочий стол.

| цварительн | ный просмотр                                  |                      |                |               |                          |                     |                     | - 0   |
|------------|-----------------------------------------------|----------------------|----------------|---------------|--------------------------|---------------------|---------------------|-------|
| C' 1       | localhost:10273/TeachersRo                    | om/ShowMarks?id=1&id | Teacher=33     | 135           | 🔽 🔂 🔍 Ποι                | ИСК                 | 🛧 III/ 💩 🌲 🖬 🎉      | · 🗊 🥖 |
| Г          | лавная Осистеме Руководсти                    | во Контакты Уз       | нать логин     |               |                          | Страничка кафедры М | оя страничка Выйти  |       |
|            | Препод                                        | аватель:             | Ито<br>Аалі    | говы<br>ыев І | е оценки<br>Нурсултан Ну | рдинбеков           | ИЧ                  |       |
|            | Б-1) Квалификационн                           | ые характеристики    |                |               |                          | Общий балл препод   | авателя             |       |
| -          | Б-3) Учебно-метол                             | ическая работа       |                | _             |                          | По всем блока       | м По текущему блоку |       |
| 1          | Б-4) Научно-исследовательская и науч          | но-организационная д | деятельнос     | ть            | Ожидаемый б              | алл 120             | 120                 |       |
| -          | Б-5) Воспитательная и общественн              | ю-организационная ра | юота– 10б      |               | Подтвержденн             | ый балл 0           | 0                   |       |
| У          | /ченая степень:<br>Оценочный показатель       | Количество           | Балл<br>за ед. | Общий<br>балл | Документы                | Дата                | Статус              |       |
|            | кандидат наук,PhD(прошедший<br>нострификацию) | 1                    | 20             | 20            | ₩G_20180<br>2795129 8    | 5/13/2018 0:00:00   | На обработке        |       |
|            |                                               |                      |                |               |                          |                     |                     |       |

## Инструкция

по заполнению данных о деятельности факультетов/институтов КГТУ в «Системе поддержки и обработки результатов проведения рейтинга среди ППС и учебных структур КГТУ»

Для входа в систему необходимо в интернет-браузере 🧿 🧿 🤅 1.

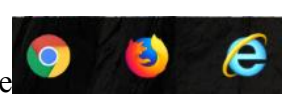

(Internet Explorer 7 и выше, Google Chrome, Mozila Firefox, Opera) набрать адрес для входа: 192.168.11.218

Примечание. 1.Система работает только в локальной сети КГТУ. 2. Заполнение рейтинга факультета/института осуществляет декан/директор.

2. Чтобы войти в систему необходимо ввести логин (Фамилия.Имя на латинице) и пароль (по умолчанию первичный пароль-123). Логины вы можете узнать на главной странице нажав на кнопку «Узнать логин». Далее вы должны скопировать свой логин и вставить в текстовое поле «Логин», ввести «Пароль» ( находятся правом верхнем углу) и нажать кнопку «Войти».

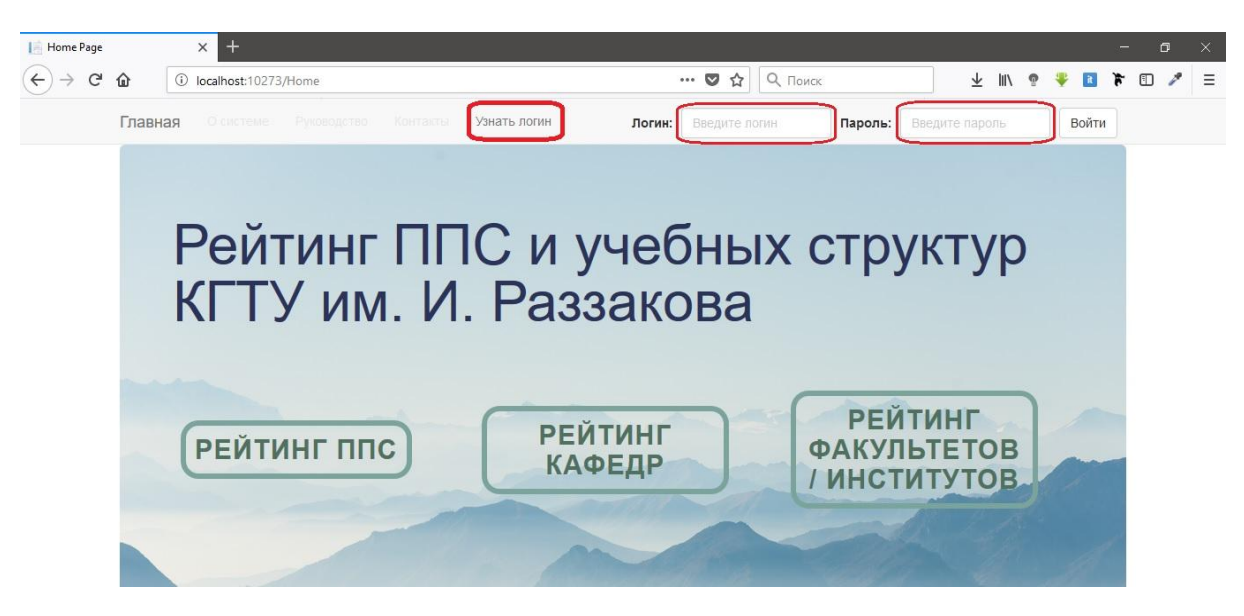

3. После входа в систему у декана факультета (директора института) появится автоматически кнопка в правом верхнем углу "Страничка факультета/института» как показано на рисунке ниже. На страницке будет показан рейтинг кафедр общий и по блокам.

Примечание: Деятельность факультета/институа заполнять после того как заполните «Рейтинговый лист ППС».

| 🛕 Проблема г | при загрузке стран 🗙                      | lie Index x +                                  |                  |            |                   |             |        |      | 3 <del>7 -</del> | ٥ | × |
|--------------|-------------------------------------------|------------------------------------------------|------------------|------------|-------------------|-------------|--------|------|------------------|---|---|
| ← → ♂        | ۵ (i) loc                                 | alhost:10273/FacultyPanel                      | … ◙ ☆            | Q. Поиск   |                   | ± 1         | I\ 📍   | ¥ 1  | 4                | ۰ | ≡ |
|              | Главная                                   | системе Руководство Контакты Узнать логин      | Стран            | ичка факул | ьтета / института | а Моя стр   | аничка | Выйт | И                |   | í |
|              | Анкетные дан                              | ные                                            |                  |            |                   |             |        |      |                  |   |   |
|              | Наименование<br>факультета /<br>института | ЭФ                                             |                  |            | Заполнить         | ь рейтинго  | вый ли | ст   |                  |   |   |
|              | Сокращенное<br>наименование               | Энергетический факультет                       |                  |            | Посм              | отреть оце  | енки   |      |                  |   |   |
|              | Декан                                     | Абакиров Суран Абакирович                      |                  |            |                   |             |        |      |                  |   |   |
|              | Название                                  | кафедры                                        | <mark>6-1</mark> | Б-2        | Б-3 Б-4           | <b>Б-</b> 5 | Ито    | го   |                  |   |   |
|              | Философия и                               | социальные науки                               | 30               | 0          | 0 0               | 0           | 30     |      |                  |   |   |
|              | Электроэнерг                              | етика                                          | 0                | 0          | 0 0               | 0           | 0      |      |                  |   |   |
|              | Электромеха                               | ника                                           | 0                | 0          | 0 0               | 0           | 0      |      |                  |   |   |
|              | Теоретически                              | е основы электротехники и обшей электротехники | 0                | 0          | 0 0               | 0           | 0      |      |                  |   |   |
|              | Теплотехника                              | и БЖД                                          | 0                | 0          | 0 0               | 0           | 0      |      |                  |   |   |
|              | Электроснаб                               | кение                                          | 0                | 0          | 0 0               | 0           | 0      |      |                  |   |   |
|              | Возобновляе                               | иые источники энергии                          | 0                | 0          | 0 0               | 0           | 0      |      |                  |   |   |
|              | Физика                                    |                                                | 0                | 0          | 0 0               | 0           | 0      |      |                  |   |   |

4. Для того чтобы заполнить рейтинговый лист нажимте на кнопку «Заполнить рейтинговый лист» и перед вами появятсяменю как показано на рис ниже. Рейтинговый лист заполнять желательно последовательно по блокам: Б1, Б2, Б3, Б4, Б5 за текущий учебный год с 1 июня 2017г- по 30 мая 2018 г. В этом меню выберите один из блоков для заполнения критериальных показателей. Многие критерии подсчитываются в автоматическом режиме и при заполнении они не высвечиваются. После заполнения последнего критерия, необходимо нажать кнопку «закончить», и Вы снова перейдете в меню «Рейтинговый лист».

Примечание: Необходимо заполнить все блоки, по критериям, которые соответствует деятельности факультета/института за текущий год.

| [ Блоки | × +             |                             |                      |                    |                    |        |          |          |               |           |               |          |                 |      |       |      |       |   | ٥   |   |
|---------|-----------------|-----------------------------|----------------------|--------------------|--------------------|--------|----------|----------|---------------|-----------|---------------|----------|-----------------|------|-------|------|-------|---|-----|---|
| ↔ ∀ ∅   | localhost:10273 | /FacultyPanel/FacultyBl     | ocks                 |                    |                    |        |          | (        | <b>&gt;</b> ☆ | Q Пои     | ск            |          | $\underline{+}$ | 111  | Ģ     | Ŧ    | ì     | * | D 🥕 | ≡ |
| Гла     | авная Осистеме  |                             |                      | Узнать             | ъ логин            |        |          |          | Стр           | аничка фа | акультета / и | нститута | Моя             | стра | ничка | i i  | Выйти |   |     |   |
|         |                 | Рей                         | ітинг                | овы                | ій лис             | стd    | раку     | льте     | та /          | инст      | итута         |          |                 |      |       |      |       |   |     |   |
|         | Просим заполн   | ить блоки рейти             | нгового              | листа              | и внести           | и данн | ные за   | текущи   | ий уче        | бный го,  | д (с 1-июн    | я 2017г  | по 30-          | мая  | 201   | 8г.) |       |   |     |   |
|         |                 | Б-1) Учебна                 | я работа             | а и конт           | тингент ст         | туден  | нтов     |          |               |           |               |          |                 |      |       |      |       |   |     |   |
|         |                 | Б-2 ) Учебно                | -методи              | ческая             | работа             |        |          |          |               |           |               |          |                 |      |       |      |       |   |     |   |
|         |                 | Б-3 ) Научно<br>деятельност | -исследо<br>ъ, иннов | ователь<br>зационн | ьская, твој<br>ная | орчесн | ская раб | бота и н | аучно-        | организа  | ционная       |          |                 |      |       |      |       |   |     |   |
|         |                 | Б-4) Воспита                | ательная             | я и общ            | цественно          | o-opra | анизаци  | ионная р | абота         |           |               |          |                 |      |       |      |       |   |     |   |
|         |                 | Посмотреть                  | итоговы              | е оценк            | ки                 |        |          |          |               |           |               |          |                 |      |       |      |       |   |     |   |

5. Далее откроется окно выбранного блока, как показано на рисунке ниже: необходимо поставить галочку напротив соответствующего оценочного критерия . Если критерий носит количественный характер, то в соответствющем поле «Количество» указать необходимую цифру, и загрузить подтверждающий(ие) документ(ы), нажав на кнопку «Добавить документ». После этого перейти к следующему критерию, нажав на кнопку «Следующий» при этом введенные данные этого критерию сохраняются.

Примечание: 1.В каждом критерии возможно выбрать несколько оценочных показателей критерия. 2.Если Вы не успели завершить( или необходимо экстренно выйти со страницы) заполнения критерия нажмите кнопку «Сохранить» и продолжите в другое время.

| Проблема при загр      | узке стран 🗙 🔢 Рейтинговый лист 🛛 🗙 🕂                                                                                                    |                            |                         |                             |                         |        |               |       |   |     |   |
|------------------------|----------------------------------------------------------------------------------------------------|----------------------------|-------------------------|-----------------------------|-------------------------|--------|---------------|-------|---|-----|---|
| )→ ୯ ଢ                 | localhost:10273/FacultyPanel/FillMarks/14                                                                                                    |                            | ··· 🛛 🏠 🤇               | Q. Поиск                    | $\overline{\mathbf{A}}$ | lii\ 🧐 | P 🔻           | ì     | 7 | ) 🥒 | 1 |
| Гла                    | вная Осистеме Руководство. Контакты Узнать логин                                                                                                    |                            | Стран                   | ичка факультета / института | Моя ст                  | грани  | чка<br>Manage | выйти | 4 |     |   |
|                        | Блок: Воспитательная и об                                                                                                    | ществен                    | но-орган                | низационная р               | абот                    | а      |               |       |   |     |   |
|                        | Критерий: Количество мероприятий г<br>призовые места в конкурсах, смотрах, с                                                                                                    | ю культурно-<br>рестивалях | и спортивно-м           | ассовой работе/занять       | le                      |        |               |       |   |     |   |
|                        | and an and a second second s |                            | олининиадах, о          | партакладах, отудот тес     | SILLERSI                |        |               |       |   |     |   |
|                        | весна,                                                                                                    | КВН, Мисс и                | др ( 1/2)               | партакладах, отудет ю       |                         |        |               |       |   |     |   |
| OL                     | весна,                                                                                                    | КВН, Мисс и<br>Включить    | др ( 1/2)<br>Количество | Подтверждающий д            | окумент                 | r      |               |       |   |     |   |
| <b>О</b> L<br>Ко       | весна,<br>ценочный показатель<br>личество мероприятий по культурно- и спортивно-массовой                                                                                                    | КВН, Мисс и<br>Включить    | др ( 1/2)<br>Количество | Подтверждающий д            | окумент                 | r      |               |       |   |     |   |
| OL<br>Ko<br>pai<br>¢e  | весна,<br>ценочный показатель<br>личество мероприятий по культурно- и спортивно-массовой<br>боте/занятые призовые места в конкурсах, смотрах,<br>естивалях, олимпиадах, спартакиадах, студенческая весна,                                                                                                    | КВН, Мисс и<br>Включить    | др ( 1/2)<br>Количество | Подтверждающий д            | окумент                 | r      |               |       |   |     |   |
| Ko.<br>pai<br>¢e<br>KB | весна,<br>ценочный показатель<br>личество мероприятий по культурно- и спортивно-массовой<br>боте/занятые призовые места в конкурсах, смотрах,<br>эстивалях, олимпиадах, спартакиадах, студенческая весна,<br>вН, Мисс и др.                                                                                                    | КВН, Мисс и<br>Включить    | др ( 1/2)               | Подтверждающий д            | окумент                 | r      |               |       |   |     |   |

После заполнения последнего критерия выбранного блока появится кнопка «Закончить», нажав на которую, сохраняется информация этого критерия и далее откроется страница «Рейтинговый лист Факультета/Института» с перечнем блоков для дальнейшего их заполнения.

6. Для того чтобы посмотреть баллы факультета/института по блокам, необходимо зайти «Моя страничка» в правом верхнем углу, далее откроется меню « Анкетные данные» и нажмите на кнопку «Посмотреть оценки». Либо вы можете зайти на страницу «Рейтинговый лист Факультета/Института» и нажать на кнопку «Посмотреть итоговые баллы»

Перед вами откроется окно как показано на рисунке ниже. Здесь вы можете посмотреть общий рейтинг или рейтинг по блокам. Для просмотра рейтинга по блокам, нажмите на кнопку «Б-1» и перед вами откроется сумма баллов за текущий блок и т.д для остальных блоков.

Примечание: При загрузке подтверждающего документа должен появится статус «на обработке». После проверки экспертной комиссией статус будет заменен на «Подтвержден» или «Отклонен».

|                                                              | × +                        |                                |                                                                                                    |                      |                |                     |             |
|--------------------------------------------------------------|----------------------------|--------------------------------|----------------------------------------------------------------------------------------------------|----------------------|----------------|---------------------|-------------|
| localhost:10273/Kafedra                                      | aPanel/ShowMarks?id=1&idK  | lafedra=1                      | 6                                                                                                    | 🛛 🏠 🔍 Поиск          |                | ± ∥\                | e 🐥 🖪       |
| Главная Осистеме Руково                                      | адство Контакты Уз         | нать логин                     |                                                                                                    | Страничка факультета | / института Мо | оя странич          | ка Выйти    |
|                                                              |                            | Ντοιο                          | вые оцен                                                                                                    | ки                   |                |                     |             |
| К                                                            | афелра: Фі                 | ипосос                         | рия и соп                                                                                                    | иапьные н            | алки           |                     |             |
|                                                              | афодра. 41                 | 100000                         | рилисоц                                                                                                    |                      | Gyntri         |                     |             |
| 6                                                            |                            |                                |                                                                                                    |                      |                |                     |             |
| Б-1) Кв                                                      | алификационные характер    | истики                         |                                                                                                    | Оби                  | ций балл кафе  | дры                 |             |
| Б-2) Уче                                                     | оная работа и качество сту | /дентов                        |                                                                                                    |                      | По всем блокам | и Потек             | ушему блоку |
| Б-4) Научно-исследователи                                    | ьская, творческая, научно- | организационна                 | яя работа и                                                                                                    | Ожидаемый балл       | 190            | 190                 | ,.,,        |
| ИН                                                           | новационная деятельност    | ъ                              |                                                                                                    | Подтвержденный балл  | 0              | 0                   |             |
| Б-5) Воспитательн                                            | ная и общественно-организ  | ационная работ                 | та                                                                                                    |                      |                |                     |             |
|                                                              |                            |                                |                                                                                                    |                      |                |                     |             |
|                                                              | ков от общего количе       | ства ППС ка                    | федры:                                                                                                    |                      |                |                     |             |
| Доля штатных сотрудни                                        |                            |                                | and the second second second second second second second second second second second second second second second |                      |                |                     |             |
| Доля штатных сотрудни<br>Оценочный показатель                | Количество                 | Балл Об                        | ўщий Документы                                                                                                   | Дат                  | a              | Статус              |             |
| Доля штатных сотрудни<br>Оценочный показатель                | Количество                 | Балл Об<br>за ед. бал          | іщий Документы<br>лл                                                                                             | Дат                  | a o            | Статус              |             |
| Доля штатных сотрудни<br>Оценочный показатель<br>60% и более | <b>Количество</b><br>1     | Балл Об<br>за ед. бал<br>20 20 | 5щий Документы<br>лл                                                                                             | Дат<br>G_20180       | a 2018 0:00:00 | Статус<br>На обрабо | тке         |

7. Для того чтобы посмотреть результаты рейтинга кафедр по факультету, необходимо зайти «Моя страничка» в правом верхнем углу, далее откроется меню « Анкетные данные» и будут показаны результаты рейтинга кафедры. Также вы здесь можете посмотреть страницу кафедр (выбрав из списка) и нажав на его название перед вами откроется страница соответствующей кафедры с баллами как показано ниже на рис.

| блема при загрузке стр | n 🗙 📔 ShowMa                 | arks                               | × +                                 |                            |                           |                     |                 |                 |                |                 |         |     |        |     | - | ٥ |
|------------------------|------------------------------|------------------------------------|-------------------------------------|----------------------------|---------------------------|---------------------|-----------------|-----------------|----------------|-----------------|---------|-----|--------|-----|---|---|
| → C' 🏠                 | localhost:10273/             | /KafedraPanel/Sho                  | owMarks?id=1&id                     | Kafedra=1                  |                           | 🖸                   | ☆               | Q, Поиск        |                | $\underline{+}$ | 111     | ę   | ¥ E    | 1   |   | 1 |
| Главная                |                              |                                    | Контакты У                          | ′знать логин               |                           |                     | Стра            | ничка факультет | а / института  | Моя с           | транич  | ка  | Вый    | ти  |   |   |
|                        |                              | Кафе                               | дра: Ф                              | Ито<br>илос                | говы<br>офия              | е оценн<br>я и соці | ки<br>Иал       | тьные і         | науки          |                 |         |     |        |     |   |   |
|                        | E                            | 5-1) КвалификаL<br>-2) Учебная раб | ционные характе<br>ота и качество с | ристики<br>тудентов        |                           |                     |                 | Ođ              | іщий балл к    | афедр           | ы       |     |        |     |   |   |
|                        |                              | Б-3) Учебно-н                      | методическая ра                     | бота                       |                           |                     |                 |                 | По всем бл     | покам           | По тен  | уще | му бло | оку |   |   |
| Б-4                    | ) Научно-исследо             | вательская, тво<br>инновацион      | орческая, научно<br>нная деятельнос | -организаци<br>ть          | юнная рабо                | та и                | Ожид            | аемый балл      | 190            |                 | 190     |     |        |     |   |   |
|                        | Б-5) Воспит                  | ательная и общ                     | ественно-органи                     | изационная                 | работа                    |                     | Подте           | вержденный балг | 1 0            |                 | 0       |     |        |     |   |   |
| Доля<br>Оценочн        | штатных сотр<br>ный показате | рудников от о<br>ель               | общего колич<br>Количество          | ества ПП<br>Балл<br>за ед. | С кафедр<br>Общий<br>балл | ы:<br>Документы     |                 | Да              | та             | Ст              | атус    |     |        |     |   |   |
| 60% и боле             | e                            |                                    | 1                                   | 20                         | 20                        |                     | 5_2018<br>671 8 | 5/1             | 4/2018 0:00:00 | Ha              | 0000000 | тке |        |     |   |   |